# How to Find Past Check-Ins & Appraisals

(For Employees pg. 1 - For Supervisors pg. 2)

#### For Employees (Check-Ins):

- 1. Enter Employee Space
- 2. Select "Employee Check-In" option from menu.
- 3. Double Click on the Check-In you would like to review.

Note: A blue "Acknowledge" button will appear next to check-ins you have NOT signed. Check-ins that have already been acknowledged will not show this button.

| 8  | Employee             | \$ | ■ CHECK INS - Double click date to view check in. |
|----|----------------------|----|---------------------------------------------------|
| Q  | Search               |    |                                                   |
|    | Employee Space Guide |    | October 16, 2024                                  |
|    | My Profile           |    |                                                   |
| \$ | Benefits             | ~  | June 13, 2024                                     |
| ۳  | Request Leave        |    | December 5, 2023                                  |
| ⊵  | My Reviews           |    | □ <sub>October 30, 2023</sub>                     |
| ŵ  | Opportunities        |    |                                                   |
| 0  | View Compensation    |    |                                                   |
|    | Рау                  | ~  |                                                   |
|    | Employee Check In    |    |                                                   |

### For Employees (Appraisals):

- 1. Enter Employee Space
- 2. Select "My Reviews" option from menu.
- 3. Go to "Completed" tap.
- 4. Select the appraisal you would like to review.
- 5. Click the "Consolidated Appraisal" button to view a PDF of the appraisal

Note: Appraisals that have not been acknowledged will appear in the "Pending Acknowledgement" tab.

| 8  | Employee             | ٢ | ■ Performance Appraisals                                             |           |              |              |               |              |                          |  |  |
|----|----------------------|---|----------------------------------------------------------------------|-----------|--------------|--------------|---------------|--------------|--------------------------|--|--|
| Q  | Search               |   | Active Other Rater Ready For Review Pending Acknowledgment Completed |           |              |              |               |              |                          |  |  |
|    | Employee Space Guide |   |                                                                      |           |              |              |               |              | 🛱 Consolidated Appraisal |  |  |
|    | My Profile           |   | Appraisal                                                            | Next Step | Period Begin | Period End 🌻 | Document Type | For Resource | Overall Rating           |  |  |
|    |                      |   | CPC APPRAISAL 2024                                                   |           | 1/1/2024     | 12/31/2024   | Manager       |              |                          |  |  |
| \$ | Benefits             | ~ | CPC APPRAISAL 2023                                                   |           | 9/5/2023     | 12/31/2023   | Manager       |              |                          |  |  |
| ۲  | Request Leave        |   |                                                                      |           |              |              |               |              |                          |  |  |
| ⊭  | My Reviews           |   |                                                                      |           |              |              |               |              |                          |  |  |

# See Next Page for Supervisor Tutorials

https://bhr.sd.gov/

### For Supervisors (Check-Ins):

- 1. Enter Manager Space
- 2. Select the "Check-Ins" button on the home page to review current and past CPC Check-Ins.

Note: The "Employee Check-In" menu option only shows CPC Check-In information for the current year.

| ← → Ơ ⋒ 😁 https://            | hcm-stateofsouthdako-prd.inforcloudsuite.com/hcm/ManagerSelfService/p | page/ManagerHome?menu=Home                                      | 옥 ☆ 🥱 🗘 🛯 🚨 🗄                                                                         |
|-------------------------------|-----------------------------------------------------------------------|-----------------------------------------------------------------|---------------------------------------------------------------------------------------|
| 🕞 State of South Dakota 🔡 🗎 🚿 | NASPE BHR Compensation Infor 🤣 LawsonGuru.com 🌚 South Dakota Bure     | ra 🐬 Tango 💡 The HR Dashboard 🚳 Infor Documentatio 👁 Tech Targe | jet 💡 HR Data Analysis in 🔌 ProgramsLAWSON 🔌 Lawson Technical D 🛛 »   🖿 All Bookmarks |
| Manager \$                    | ■ Quick Links                                                         |                                                                 | с                                                                                     |
| Q Search                      |                                                                       | The Off Assessed                                                |                                                                                       |
| My Staff ~                    | View and manage your staff                                            | Manage approvals for your team                                  | Request to fill a position in your organization                                       |
| Acquire Talent 🗸 🗸            | Goal Dashboard                                                        | Employee Development                                            | Review Performance                                                                    |
| Manager Space Guide           | View and take action on your organization's goals                     | Anage development plans for your team                           | Anage your team's performance appraisals                                              |
| Take Notes                    | Compensation Awarding                                                 | Health and Safety                                               | Employee Dates                                                                        |
| Employee Check In             | Analyze compensation for your team                                    | weport savety observations                                      | Vew Employee Ni Quees                                                                 |
| Review Performance            |                                                                       | o o o                                                           | ⊗                                                                                     |
|                               |                                                                       | Manage Transitions Development Tasks Qualification Request      | sts Check-ins                                                                         |

## For Supervisors (Appraisals):

- 1. Enter Manger Space
- 2. Select "Review Performance" option from menu.
- 3. Use various tabs to review your employees past and present CPC appraisals.

| ■ Review Performance            |       |                |                |           |              |                | PDF             | G                |   |
|---------------------------------|-------|----------------|----------------|-----------|--------------|----------------|-----------------|------------------|---|
| My Staff All Active Appraisals  | s All | Assigned To Me | Reassigned     | By Status | Acknowledged | And Historical |                 |                  |   |
|                                 |       | Active F       | inalized Histo | orical    |              |                |                 |                  |   |
| Q Search by Name                |       | Active         |                |           |              |                |                 |                  |   |
|                                 |       | Appraisal      | Due Date       | 2 \$      | Status       | Next Step      | Appraisal Owner | Estimated % Comp | p |
|                                 |       |                |                |           |              |                |                 |                  |   |
|                                 |       |                |                |           | _            |                |                 |                  |   |
| .0                              |       |                |                |           |              |                |                 |                  |   |
| J <u>.</u><br>No Data Available |       |                |                |           |              |                |                 |                  |   |
|                                 |       |                |                |           |              |                |                 |                  |   |

Additional How To Guides available on the BHRA website.